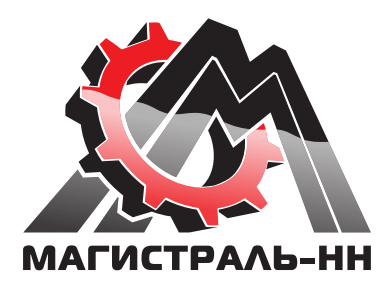

# оптовый интернет-портал magistral-nn.ru

# Инструкция по работе

© Магистраль-НН. Все права защищены. Оптовый интернет-портал: www.magistral-nn.ru Телефоны: 8 (831) 255-47-47, 295-44-93

### Содержание

- 1 Что такое оптовый интернет-портал magistral-nn.ru?
- 2 Как попасть на интернет-портал?
- **3** Как зарегистрироваться на портале?
- **4** Вход на портал для зарегестрированного пользователя
- **5** Основные элементы портала
- 6 Как найти товары используя строку поиска?
- 7 Каталоги, доступные на портале
- 8 Личный кабинет
- 9 Как оформить заказ?
- 10 Поддержка

# Что такое оптовый интернет-портал magistral-nn.ru?

magistral-nn.ru - это оптовый интернет-портал с современными инструментами для быстрого поиска и заказа автозапчастей и сопутствующих товаров.

#### Цель создания интернет-портала:

 упростить работу нашему клиенту: предпринимателю и его сотрудникам по закупкам;

- автоматизировать процесс передачи документов;
- предоставить удобный механизм поиска и моментального заказа нужного товара.

#### К вашим услугам:

• Удобный подбор запчастей для отечественных автомобилей и иномарок, автохимии, автокосметики, аксессуаров, шин и дисков, электроники и многого другого на одном интернет-портале;

- Актуальная информация о ценах и остатках в режиме онлайн;
- Подробная история заказов и автоматическое формирование документов;
- Представление аналогичных и сопутствующих товаров, новинок и акций;

• Полная информация о товаре (код, артикул, бренд, наименование, описание, сертификат, отзывы, вес, размеры, номера производителя и характеристики);

• Полная информация о бренде (описание, страна производитель, сайт, онлайн-каталоги, каталоги в формате PDF и прочее);

• Популярные каталоги по подбору запчастей: TecDoc, Автодилер, Оригинальные каталоги для иномарок;

• Быстрый и удобный поиск по наименованию или коду, по номеру детали (производителя) или по части номера (для отечественных автомобилей);

- Возможность загрузки товара в корзину из Excel файла;
- Онлайн версия зарекомендовавшей себя программы «Автомаг».

# 2 Как попасть на интернет-портал?

В адресной строке вашего браузера печатаете название интернет-портала – **magistral-nn.ru** и нажимаете Enter на клавиатуре.

🕑 magistral-nn.ru/

3

### Как зарегистрироваться на портале?

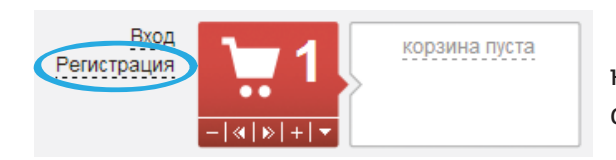

Страна:

| Россия            | • |  |
|-------------------|---|--|
| Тип организации:  |   |  |
| 000               | • |  |
| Наименование ООО: |   |  |
|                   |   |  |
| ИНН:              |   |  |
|                   |   |  |

КПП:

Телефон:

Моя компания уже работает с «Магистраль-НН»

E-mail:

В правом углу, около корзины, нажимаете на слово **«Регистрация»** и попадаете на страницу регистрации на портале.

В форме заполняете поля и ставите галку, для подтверждения того, что ваша компания является клиентом «Магистраль-HH» и далее вводите e-mail адрес, используемый при работе. Затем нажимаете кнопку «Применить».

Если все поля заполнены верно, то на ваш e-mail адрес направиться письмо с логином и паролем для доступа к порталу. Для подтверждения регистрации обязательно нужно перейти по ссылке указанной в письме.

Внимательно заполняйте все необходимые поля. В случае возникновения проблем при регистрации свяжитесь с администрацией сайта.

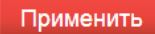

### Вход на портал для зарегестрированного пользователя

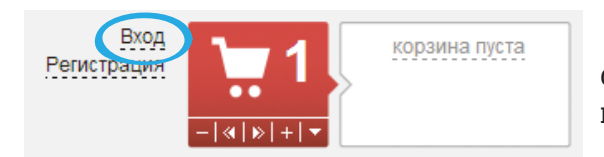

Для входа на портал воспользуйтесь ссылкой **«Вход**», расположенной в правом верхнем углу каждой страницы сайта.

| Логин или email: |  |  |
|------------------|--|--|
|                  |  |  |
| Пароль:          |  |  |
|                  |  |  |
| 📄 Запомнить меня |  |  |

Войти

Забыли пароль? | Регистрация

### Логин или email:

Пароль:

....

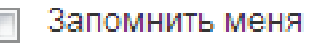

Войти

Наводите курсор на поле **«Логин или E-mail»**, щелкаете по нему левой кнопкой мыши и печатаете туда логин, высланный в e-mail-сообщении (или адрес электронной почты).

Затем в поле «Пароль» впечатайте пароль, указанный в e-mail-сообщении. Не удивляйтесь: вместо букв и цифр, которые Вы вводите, печатаются точки. Это нужно для того, чтобы никто не мог подсмотреть Ваш пароль.

Установите галку **«Запомнить меня»**, чтобы не вводить логин и пароль при последующих входах.

После ввода логина и пароля нажимаете на кнопку **«Войти»**.

# 5 Основные элементы портала

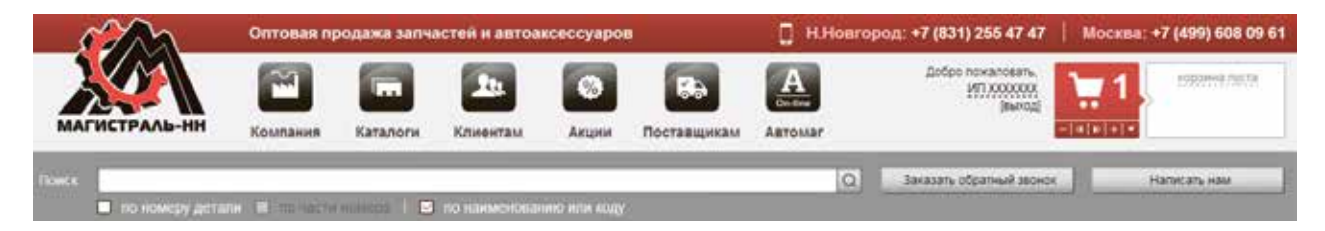

В зависимости от того, какие действия вам нужно произвести, воспользуйтесь соответствующими иконками.

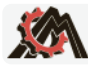

- Переход на главную страницу.

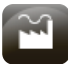

- Переход на страницу компании. С разделами: О нас; История; Фотогалерея событий; Контакты.
- ...

24

- Переход в каталоги подбора автозапчастей.
- Переход на страницу «Клиентам».

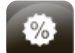

- Переход на страницу с акциями и новостями.

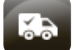

- Переход на страницу «Поставщикам».

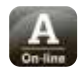

- Переход в Автомаг On-line.

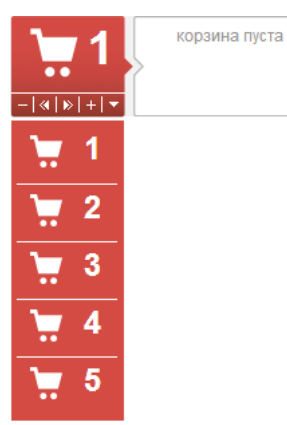

 МУЛЬТИКОРЗИНА позволяет разбить ваш заказ на несколько корзин. Добавляйте и удаляйте корзины кнопками + и – .

Переключайте корзины стрелками 🖪 , 🕨 или выбирайте из списка 🔽 .

Для перехода в корзину вам необходимо нажать на иконку корзины.

### 6 Как найти товары используя строку поиска?

Строка поиска по порталу позволяет найти необходимый товар тремя разными способами: по наименованию или коду, по номеру детали (производителя) или по части номера (для отечественных автомобилей).

#### •Как искать по наименованию?

1. Под строкой поиска ставим галку «По наименованию или коду».

| Поиск |                                             | Q                     |
|-------|---------------------------------------------|-----------------------|
|       | 🔲 по номеру детали 🔲 по части номера 🕧 🔽 по | наименованию или коду |

2. Вводим наименование или код 1С (Магистраль-НН).

| Іоиск а     | амортизатор                                                                  |        |
|-------------|------------------------------------------------------------------------------|--------|
|             | 🛛 по номеру детали 🔲 по части номера 📔 🗹 по наименованию ил                  | и коду |
| > Амортиза  | атор 2-х трубный задний газовый Renault Logan (3.3.155) (Цитрон)             |        |
| > Амортиза  | атор 2-х трубный передний газовый Renault Logan (3.3.156) (Цитрон)           |        |
| > Амортиза  | атор Chevrolet Aveo передний левый (стойка) 96586886 (А51 248 С3) Фенокс     |        |
| > Амортиза  | атор Chevrolet Aveo передний правый (стойка) 96586885 (А51 249 С3) Фенокс    |        |
| > Амортиза  | атор Chevrolet Lacetti передний правый (стойка) 96407820 (А61 201 СЗ) Фенокс |        |
| > Амортиза  | <mark>атор</mark> Daewoo Lanos, Nexia задний 96445041 (А12 068 С5) Фенокс    |        |
| > Амортиза  | атор Daewoo Matiz задний 96342033 (А12 254 СЗ) Фенокс                        |        |
| > Амортиза  | атор Daewoo-Matiz передний левый (стойка) 96336487 (А51 232 С1) Фенокс       |        |
| > Амортиза  | атор Daewoo-Matiz передний правый (стойка) 96336488 (А51 233 С1) Фенокс      |        |
| > Амортиза  | атор FIAT Ducato задний (CAA3)                                               |        |
| остальн     | ные                                                                          |        |
| Все результ | таты                                                                         | •      |

### •Как искать по номеру детали (производителя)?

1. Под строкой поиска ставим галку «По номеру детали».

| Поиск |                                                                   | Q |
|-------|-------------------------------------------------------------------|---|
|       | 🖂 по номеру детали р по части номера   🔲 по наименованию или коду |   |
|       |                                                                   |   |
| 2.    | Вводим номер в строку поиска, нажимаем «Enter» или лупу 📿 .       |   |

| Поиск  | 032009                                      | Q                          |
|--------|---------------------------------------------|----------------------------|
|        | 🗹 по номеру детали 🔲 по части номера        | 🔲 по наименованию или коду |
| > VALE | О 032 009 Лампа Н7 12V 55W (PX26d) Standard |                            |
| > Ламп | а галогенная Н7 12В 55 Вт Рх26 d VALEO      |                            |

### 3. Выбираем бренд который искали, нажимаем кнопку Найти.

| Поиск по номеру                                      |                                                 |  |                   |  |  |  |  |  |  |
|------------------------------------------------------|-------------------------------------------------|--|-------------------|--|--|--|--|--|--|
| Указанный артикул найден в каталогах следующих фирм: |                                                 |  |                   |  |  |  |  |  |  |
| Бренд                                                | Название                                        |  | Цены и заменители |  |  |  |  |  |  |
| EBERSPACHER                                          | Система выпуска ОГ                              |  | Найти             |  |  |  |  |  |  |
| SAMPA                                                | Труба выхлопного газа                           |  | Найти             |  |  |  |  |  |  |
| Valeo                                                | ∨ALEO 032 009 Лампа Н7 12∨ 55W (РХ26d) Standard |  | Найти             |  |  |  |  |  |  |
|                                                      |                                                 |  | $\smile$          |  |  |  |  |  |  |
| Мои последние запросы                                |                                                 |  |                   |  |  |  |  |  |  |
| 032009                                               |                                                 |  |                   |  |  |  |  |  |  |
|                                                      |                                                 |  |                   |  |  |  |  |  |  |
|                                                      |                                                 |  |                   |  |  |  |  |  |  |
|                                                      |                                                 |  |                   |  |  |  |  |  |  |

•Как искать по части номера (для отечественных автомобилей)?

1. Под строкой поиска ставим галку **«По номеру детали»**, а затем - галку **«По части номера»**.

| Поиск | 🔽 по номеру детали 🖾 по части номера 🚺 🗖 по наименованию или коду            | Q |
|-------|------------------------------------------------------------------------------|---|
| 2.    | Вводим часть номера. Пример: 2905402 - середина 21700-2905402-03             |   |
| Поиск | 2905402<br>🗹 по номеру детали 🗹 по части номера   🔲 по наименованию или коду | Q |
|       | - /                                                                          |   |

3. Выбираем из предложенных вариантов или нажимаем «Enter» или лупу 📿 .

### 7 Каталоги, доступные на портале

Для перехода в каталоги нажимаем в шапке портала иконку

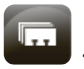

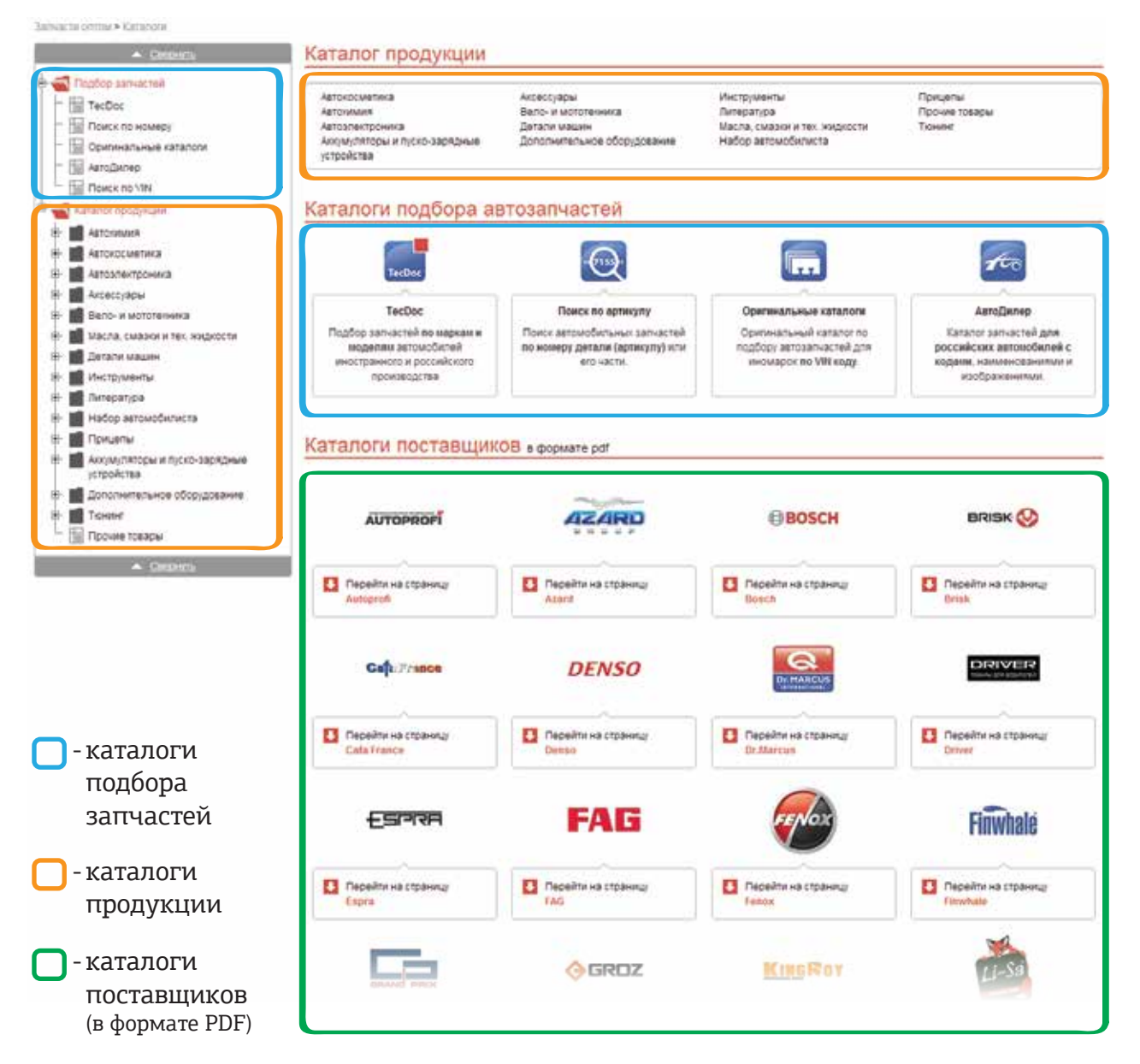

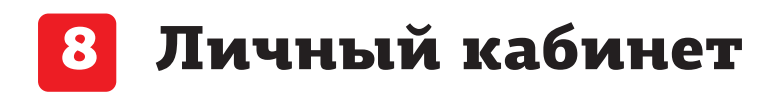

Запчасти оптом > Личный кабинет

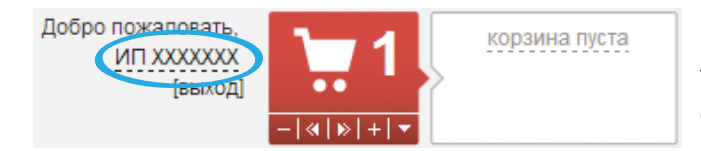

Для перехода в Личный кабинет нажимаете ссылку с именем клиента слева от корзины.

В Личном кабинете Вы можете просмотреть историю своих заказов, запросить финансовые документы, получать и отсылать сообщения администрации портала и его пользователям, добавлять или изменять личные данные, ознакомиться со схемой возврата товара и обратиться за помощью в решении технических проблем при работе на портале.

| 门 Исто                 | рия з | аказов 💽 Финан | сы 🖂       | Сообщения 🕜 Личкая информация 📀 Воз                                        | врат       | товара        | 1                | Поддерж                | a                     |             |
|------------------------|-------|----------------|------------|----------------------------------------------------------------------------|------------|---------------|------------------|------------------------|-----------------------|-------------|
| Дата заказ             | a: c  | no 🔳           |            |                                                                            |            | Статус ч      | ·                |                        | Сбросить              | Найти       |
| Ann                    | 3000  | Фирма          | Артинул    | Описание                                                                   | Kon-<br>BO | Uma<br>(1963) | Cyseus<br>(py6.) | Ras.                   | Состояние             | Комментарий |
| 22:04:2014<br>12:46:00 | 357   | Масло оризнал  | 0310000100 | Macno HYUNDAI sugges.nevecure 80/VNEF PSF-3 1 n.                           | 2          | 236.00        | 472              | 22.04.2014<br>12.46:00 | Заказан у постав щика |             |
|                        |       | Масло орилинал | 0310000100 | Macno HYUNDAI magaan meesine 004/MEF PSF-3.1.n.                            | 1          | 236.00        | 236              | 22.04.2014<br>12.45:59 | • Отаружен            |             |
| 20.04.2014<br>11:05:15 | 343   | Масло орнянал  | 08798-9037 | Macno HONDA MOTOPHOE DA20 Litimate SN 1.1. (CHITETHIN)                     | 1          | 307.53        | 307.53           | 20.04.2014<br>11:21:26 | • Отфужен             |             |
|                        |       | Масло ориленал | 14E9EC     | Macino FORD Morrophole SASO Formula F Sn. (contremwa)                      | 5          | 977.56        | 4007.0           | 20.04.2014<br>11:21:26 | • Отфужен             |             |
|                        |       | Масло орилинал | 0310000100 | Macro HYUNDAI mapas newcowe SOWINEF PSF-3.1 n.                             | 2          | 236.00        | 472              | 20.04.2014<br>11:21:26 | • Оттружен            |             |
|                        |       | Масло орилинал | 08206-9002 | Macro HONDA and FYPe 360 Mit                                               | 2          | 168.12        | 332.24           | 20.04.2014<br>11:21:26 | • Оттружен            |             |
|                        |       | Ланита Philips | 12594CP    | Dawna 12V 21WHW baz15d cron-cetean Philos                                  | 10         | 30.00         | 300              | 20.04.2014<br>11:21:26 | + Отфужен             |             |
|                        |       | Ланата РМірс   | 1236001    | Dawna ratorewaa H0 120 35 Br PG/19-1 Philos                                | э          | 279.63        | 030.09           | 20.04.2014<br>11:21:26 | • Отфужен             |             |
|                        |       | Ланта Osram    | 64210      | Baena ratoreveal H7 12B 55 Br PX28d Osran                                  | 20         | 87.85         | 1757             | 20.04.2014<br>11:21:26 | • Отеружен            |             |
|                        |       | Dawna Philipo  | 1207299881 | Dawna ranorewea H7 128 55 Br PX26d Prenium Philos(Greczeo)                 | 20         | 151.51        | 3030.2           | 20.04.2014<br>11:21:26 | • Отфужен             |             |
|                        |       | Ланата Opram   | 64193-01B  | Dawna ranorewaa H4 12B 60/55 Br P43t Osram (Snecreo 1 ar.)                 | 10         | 57.99         | 579.9            | 20.04.2014<br>11:21:26 | • Отфужен             |             |
|                        |       | Ланита Philips | 123429RC1  | Dawna razorewaa H4 12B 6055 Br P43t Prenium Philps +30%                    | 20         | 79.03         | 1580.6           | 20.04.2014<br>11:21:26 | • Отфужен             |             |
|                        |       | Ланта Philips  | 123420/VS2 | Dawna naromeesa H4 120 60/55 Br P43t +100% X-brene Vision (2w1)<br>Etiliog | 3          | 520.00        | 1560             | 20.04.2014<br>11:21:26 | Заказан у постав щика |             |

# 9 Как оформить заказ?

В Корзине можно удалять добавленные в неё товары, изменять их колличество и пересчитывать стоимость заказа.

| К  | Корзина 1 (3) Корзина 2 (0) Корзина 3 (0) Отложенные (0) Недоступные для заказа (0) |                                                 |                                                                                                    |               |         |            |          |
|----|-------------------------------------------------------------------------------------|-------------------------------------------------|----------------------------------------------------------------------------------------------------|---------------|---------|------------|----------|
|    | N⁰                                                                                  | Название                                        | 3                                                                                                    | Цена          | Вес, кг | Количество | Действия |
|    | 1                                                                                   | Компресо<br>Артикул: I<br>Бренд: RI<br>Срок дос | сор 10 атм-50л/мин 300 Ватт (двухпоршневой) "RedMark"<br>RM-03.55.020<br>EDMARK<br>тавки до склада: на складе                         | 1 748.00 руб. | 3.6     | 1          | Удалить  |
|    | 2                                                                                   | Опора ша<br>Артикул: 2<br>Бренд: Ф<br>Срок дос  | аровая ВАЗ-2101-07,2121 верхняя с крепежом (ВЈ20 109 Сб) Фенокс<br>2101-2904192<br>енокс<br>тавки до склада: на складе                | 189.64 руб.   | 0.55    | 1          | Удалить  |
|    | 3                                                                                   | Ручка дв<br>Артикул: 2<br>Бренд: Ол<br>Срок дос | ери наружная ВАЗ-2123 передняя правая (Мотор-Супер) (цвет 669 Жидкое серебро)<br>21230-6105150-56<br>АТ<br>тавки до склада: на складе | 528.26 pyő.   | 0.15    | 1          | Удалить  |
|    |                                                                                     |                                                 | Итого:                                                                                                    | 2465.9 руб.   | ~4.3    | 3          |          |
| Уд | цали                                                                                | ть выбран                                       | ные Пересчитать                                                                                                    |               | (       | Оформи     | ть заказ |

По завершении редактирования списка находящихся в корзине товаров нажмите на кнопку «Оформить заказ» для перехода на страницу подтверждения заказа.

На странице подтверждения заказа обязательно выберите договор (1) и адрес (2) доставки, проверьте состав заказа и после жмите «Подтвердить заказ» (3).

| Информация для оплаты и доставки заказа |                                                     |          |  |  |  |  |
|-----------------------------------------|-----------------------------------------------------|----------|--|--|--|--|
| Выберите договор:<br>Адрес доставки:    | Бесналичная оплата           Укажите адрес доставки | <b>v</b> |  |  |  |  |

#### Платежная система

Безналичный расчет Будет выписан счет на сумму заказа

| Название                                                                              | Описание                                                                                                    | Вес, кг. | Количество           | Цена          |
|---------------------------------------------------------------------------------------|----------------------------------------------------------------------------------------------------|----------|----------------------|---------------|
| Компрессор 10 атм-50л/мин 300 Ватт (двухпоршневой) "RedMark"                          | Артикул: RM-03.55.020<br>Бренд: REDMARK<br>Срок доставки ~ 0 д.<br>Код товара: 172532                        | 3.6      | 1                    | 1 748.00 руб. |
| Опора шаровая ВАЗ-2101-07,2121 верхняя с крепежом (ВЈ20 109 Сб) Фенокс                | Артикул: 2101-2904192<br>Бренд: Фенокс<br>Срок доставки: <b>14 дней</b><br>Код товара: 155930<br>Объем: 0.64 | 0.55     | 1 **<br>(остаток: 0) | 189.64 руб.   |
| Ручка двери наружная ВАЗ-2123 передняя правая (Мотор-Супер) (цвет 669 Жидкое серебро) | Артикул: 21230-6105150-56<br>Бренд: ОАТ<br>Срок доставки ~ 0 д.<br>Код товара: 218834                        | 0.15     | 1                    | 528.26 руб.   |
| Общий вес, кг.:                                                                       |                                                                                                    |          |                      | 4.3           |
| Товаров на:                                                                           |                                                                                                    |          |                      | 2 465.90 руб. |
| Итого:                                                                                |                                                                                                    |          |                      | 2 465.90 руб. |

#### Состав заказа

\*\*Недостающее количество товара будет поставлено на наш склад в течение 14 рабочих дней и зарезервировано за Вами

Изменить заказ

Подтвердить заказ

3

Дополнительная информация

Комментарии к заказу:

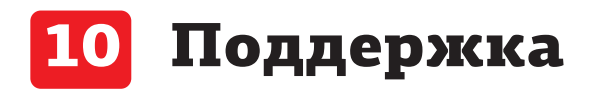

В случае возникновения технических проблем при работе с порталом Вы всегда можете обратиться в нашу службу поддержки следующими способами:

**1.** Воспользуйтесь кнопками **«Заказать обратный звонок»** или **«Написать нам»** в шапке сайта;

| 12 m                   | Оптовая продажа запчастей и автоаксессуаров |            |                 |              |             | H.Hoar  | ород: +7 (831) 255 47 47                    | Москва: +7 (499) 608 09 61 |                                                              |
|------------------------|---------------------------------------------|------------|-----------------|--------------|-------------|---------|---------------------------------------------|----------------------------|--------------------------------------------------------------|
| МАГИСТРАЛЬ-НН          | Компания                                    | Каталоги   | Клиентам        | (©)<br>Акции | Поставщикам | Astomar | Добро пожаловать.<br>ИП ХХХХХХХХ<br>(Вынод) | 1<br>- 10 101 - 10         | Tossapoe 3.<br>605, 43 W<br>odluew: 0.04 p<br>2465.9 pytheik |
| Понск 💽 по номеру дета | ти 🗃 понасти                                | номера   🗖 | no naioweirosai | ола или коду | 1           | 0       | Заказать обратный зесной                    |                            | Hanicats Hale                                                |

**2.** Обратитесь к специалисту службы поддержки через **«Онлайн консультанта»** в нижней части экрана. Если кнопка обращения к онлайн-консультанту отсутствует, то специалист в данный момент не доступен и этот вид поддержки в настоящий момент не оказывается.

Hause ouedry wascaline? Bugenere test to ouedlook a voorware Chri-Enter Hanauarte waa, was ownailed jorosote )

**3.** Создайте обращение в службу поддержки через вкладку «Поддержка» в Вашем личном кабинете. Данный способ позволяет наиболее детально описать возникшую проблему и получить самый эффективный результат, так как заявкам, поступившим через этот модуль, присваивается наивысший приоритет.

| 🔝 История заказов 📰 Финансы 🔀 Со                                                   | общения 🕜 Личная информация 🕻 | Возврат тов Гра 🌄 | Поддержка |           |        |
|------------------------------------------------------------------------------------|-------------------------------|-------------------|-----------|-----------|--------|
| Создать новое обращение                                                            |                               |                   |           |           |        |
|                                                                                    |                               |                   |           |           |        |
| nance • • =• 🖾                                                                     |                               |                   |           |           |        |
| ID očpáusteira:                                                                    |                               |                   |           |           |        |
| Hailta                                                                             |                               |                   |           |           |        |
| Automotive Automotives                                                             |                               |                   |           |           |        |
| ≡- Индикатор                                                                       | - ID                          | · Jaronopos How   | 04040     | Kto Coo6. | Статус |
|                                                                                    |                               |                   |           | H3MEHHIT  |        |
| - H07 Д006L/1 - :                                                                  |                               |                   |           |           | _      |
| Ocerci O Crpmonpat. 1                                                              |                               |                   |           |           | -      |
|                                                                                    |                               |                   |           |           |        |
| последний раз в обращение писал сотрудник техподдери                               | 994<br>                       |                   |           |           |        |
| <ul> <li>последним раз в осращение писали вы</li> <li>обращение закрыто</li> </ul> |                               |                   |           |           |        |